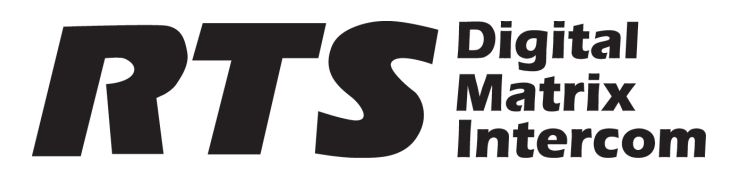

# **Quick Start Guide KP-5032** Push Button Keypanel

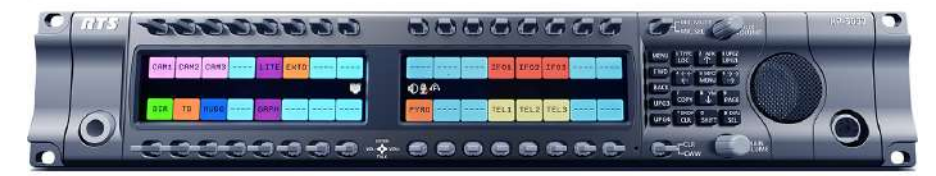

**KP-5032PB** Front View

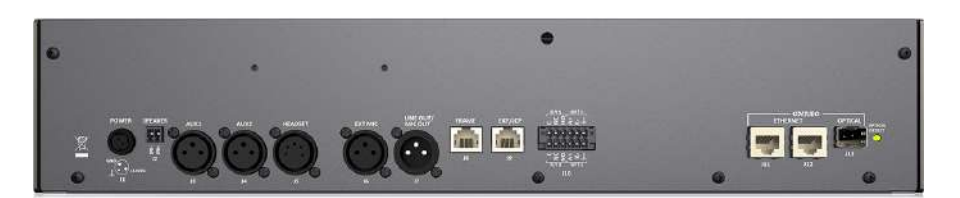

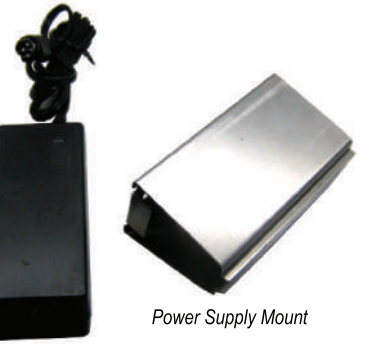

Power Supply

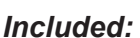

KP-5032PB Rear View

- ASSY KP-5032PB KEYPANEL
- POWER SUPPLY 60W 24V @0~2.5A
- KP-OEI2 POWER SUPPLY MOUNTING BRACKET
- · Safety Instructions
- LIT Quick Start Guide F / RP5032
- **RTS ADDITIONAL WEBSITE INFORMATION**
- 2–POSITION, 2–CONTACT TERMINAL PLUG
- 6–POSITION, 12–CONTACT TERMINAL PLUG

#### Requirements:

| eyun ementə. |        |                       |
|--------------|--------|-----------------------|
| •            | AZedit | V 5.0.0 or later      |
| •            | IPedit | V 3.2.0 or later      |
| •            | MCII-e | V 3.2.0 or later      |
| •            | AIO-16 | V 1.6.0 or later      |
| •            | FWUT   | V 3.0.3 or later      |
| ٠            | DNS-SD | V 3.0.3 or later      |
|              | OMI    | $\sqrt{515}$ or later |

JMI 5.1.5 or later

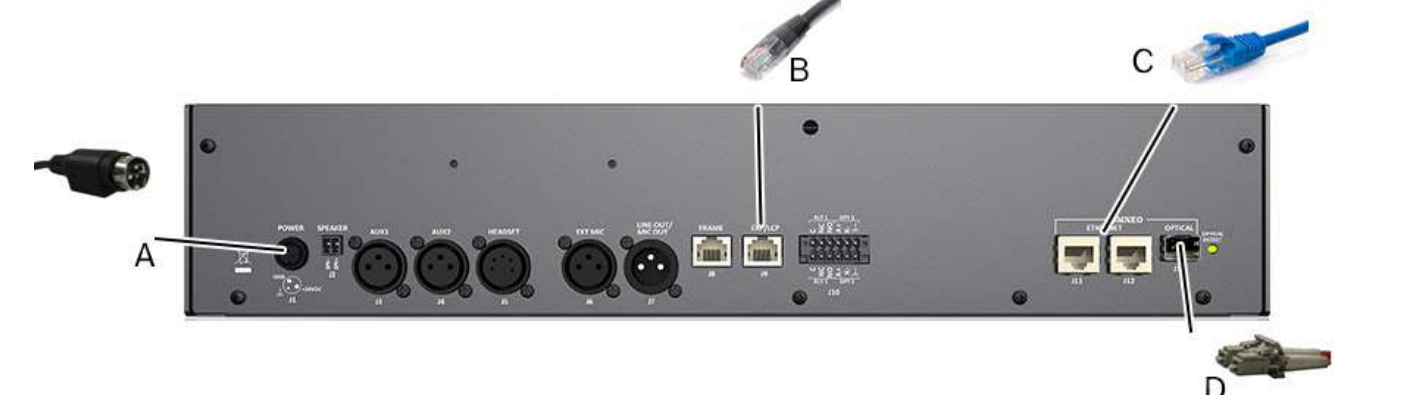

# Installation

**IMPORTANT:** If you plan to use the Power Supply Mounting Bracket, we recommend you install the mounting bracket before cabling the keypanel. For detailed information, refer to the KP-Series Technical Manual.

# To install the KP-5032PB, do the following:

- 1. On the rear panel of the KP-5032PB, plug the 24 Vdc power connector (A) of the power supply into the power connector on the back panel of the unit.
- Connect an RJ-12 or RJ-45 (568B or USOC) cable (B) with RTS cabling to the J8 FRAME connector on the rear panel. (analog) 2. OR

Connect an CAT-5e cable (C) to either J11 or J12 ETHERNET connector on the rear panel. (OMNEO CAT-5e)

**IMPORTANT:** If you have the optional J13 fiber connector installed, connect a fiber connector (D) to the OPTICAL fiber connector on the rear panel. (OMNEO Fiber)

Once the unit is cabled, plug the other end of **AC power supply cord** into the wall outlet or power strip. 3.

# Configuration

Consult the KP-Series Technical Manual (P/N F.01U.304.914) for specific instructions to complete the following steps.

# To configure the KP-5032PB using IPedit, do the following:

Step 1. In IPedit, using Device Add, add the KP-5032PB to the device catalog.

Step 2. Using the Channel Configuration and Status pane, configure the keypanel to communicate with the OMI card.

Step 3. On the keypanel, make a connection using the OMNEO Offers menu item.

# To configure the KP-5032PB using AZedit, do the following:

Step 1. Verify the type of addressing the KP-5032PB is using; Static or DHCP.

Step 2. Using the OMNEO Configuration window, configure the keypanel to communicate with the designated OMI card. Step 3. On the keypanel, make a connection using the OMNEO Offers menu item.

# To configure the KP-5032PB for analog, do the following:

Step 1. Verify the **keypanel is correctly cabled to the matrix**. Step 2. Plug the **keypanel** into I/O port desired.

**NOTE:** If using a SCSI backcard, addressing is necessary.

# For the most current user documentation, firmware, and software, visit www.rtisintercoms.com

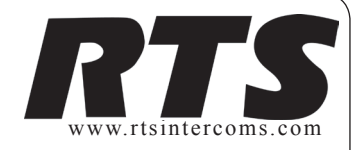